# Accompagnement personnalisé – Séance 2 – Homothétie et Géogébra

### Exercice 1 : Homothétie (Si pas déjà fait la semaine dernière)

Entraine-toi sur mon site perso à l'adresse : <u>http://gmallet42.free.fr/exerciseurs\_homothetie.html</u>

### Exercice 2 : Homothétie (Si pas déjà fait la semaine dernière)

Ouvre Geogebra 5 🕎 qui se trouve dans DEMARRER - Tous les programmes - Mathématiques.

Ouvre le fichier Exercice\_2.ggb qui se situe dans Devoir/Gregory MALLET/AP2 HOMOTHETIE

A l'aide de 🚺 (Homothétie) :

Info : Il faut cliquer **au milieu de la figure** puis le **centre** puis le **rapport (=facteur)** te sera demandé.

- Trace en vert l'image du triangle ABC par l'homothétie de centre O et de rapport 3.
- Trace en rouge l'image du triangle ABC par l'homothétie de centre O et de rapport 2.
- Trace en orange l'image du triangle ABC par l'homothétie de centre A et de rapport 3.
- Trace en bleu l'image du triangle ABC par l'homothétie de centre B et de rapport 0,5.
- Trace en violet l'image du triangle ABC par l'homothétie de centre C et de rapport 2.

#### Appelle le professeur pour faire vérifier ton travail

<u>Exercice 3</u> : L'importance du coefficient (Si pas déjà fait la semaine dernière) Ouvre le fichier Exercice\_3.ggb qui se situe dans Devoir/Gregory MALLET/AP2 HOMOTHETIE Nous allons donc créer un curseur qui prendra les valeurs entre -3 et 3 en allant de 0,1 en 0,1.

1) Trouve l'icône

(curseur) puis clique sur la

feuille graphique dans le coin gauche.

2) Nomme le curseur la lettre **k** (en lien avec le rapport de l'homothétie).

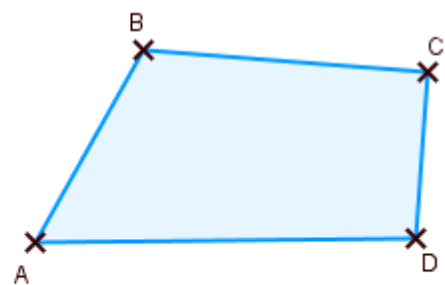

C'est un nombre qui se situe entre – 3 et 3 avec un pas (ou incrément) de 0,1 (c'est-à-dire que les nombres vont aller de 0,1 à 0,1).

Le nombre **k** peut être modifié à l'aide de

3) Place le curseur sur le nombre k = 2.

4) Clique sur le bouton

(Homothétie) puis en

premier sur ABCD puis sur le centre de l'homothétie.

, k

Une fenêtre demande le facteur (le rapport) de l'homothétie. Ecris la lettre k.

- 5) Change de couleur la figure symétrique.
- 6) Trace (AA'), (BB'), (CC'), (DD') en pointillées.
- 7) Fais varier le rapport k. <u>Complète les questions sur la feuille Geogebra</u>.

Appelle le professeur pour faire vérifier ton travail.

| Exercice 4 : Trouvons le rapport                              | <u>Exercice 5</u> : Trouvons le rapport                      |  |
|---------------------------------------------------------------|--------------------------------------------------------------|--|
| Ouvre le fichier Exercice_4.ggb.                              | Ouvre le fichier Exercice_5.ggb.                             |  |
| Le triangle rouge A'B'C' est l'image du triangle bleu         | Le triangle <b>rouge A'B'C'</b> est l'image du triangle bleu |  |
| ABC par une homothétie de centre O et de rapport              | ABC par une homothétie de centre O et de rapport             |  |
| à déterminer.                                                 | à déterminer.                                                |  |
| A l'aide de Geogebra et de ta calculatrice, retrouve          | A l'aide de Geogebra et de ta calculatrice, retrouve         |  |
| le point O puis son rapport.                                  | le point O puis son rapport.                                 |  |
| Appelle le professeur pour faire vérifier ta<br>réponse.      | Appelle le professeur pour faire vérifier ta                 |  |
|                                                               | réponse.                                                     |  |
| <u>Exercice 6</u> : Trouvons le rapport                       | <u>Exercice 7</u> : Trouvons le rapport                      |  |
| Ouvre le fichier Exercice_6.ggb.                              | Ouvre le fichier Exercice_7.ggb.                             |  |
| Le quadrilatère <b>rouge A'B'C'D'</b> est l'image du triangle | Le quadrilatère <mark>rouge A'B'C'D'</mark> est l'image du   |  |
| bleu ABCD par l'homothétie de centre A et de                  | quadrilatère bleu ABCD par l'homothétie de centre            |  |
| rapport à déterminer.                                         | B et de rapport à déterminer.                                |  |
| A l'aide de Geogebra et de ta calculatrice, retrouve          | A l'aide de Geogebra et de ta calculatrice, retrouve         |  |
| son rapport.                                                  | son rapport.                                                 |  |
| Appelle le professeur pour faire vérifier ta<br>réponse.      | Appelle le professeur pour faire vérifier ta<br>réponse.     |  |

| Curseur    |                           |                            |
|------------|---------------------------|----------------------------|
| lom<br>K   |                           |                            |
| Nombre     | <ul> <li>Angle</li> </ul> | <ul> <li>Entier</li> </ul> |
| Intervalle | Curseur                   | Animation                  |
| min        | max                       | Incrément                  |
|            |                           |                            |

### Exercice 8 : Avec les aires

Ouvre le fichier Exercice\_8.ggb.

Le losange **rouge** A'B'C'D' est l'image du losange **bleu** ABCD par l'homothétie de centre O et de rapport à déterminer.

A l'aide (Aires) et de ta calculatrice seulement, retrouve le rapport de l'homothétie.

Appelle le professeur pour faire vérifier ta réponse.

## Exercice 9 : La rotation

Ouvre le fichier Exercice\_9.ggb.

Nous allons faire la transformation du quadrilatère ABCDE par la rotation de centre O et d'angle variable.

1) Crée un curseur a qui sera un ANGLE et qui prendra les valeurs entre 0 et 360 avec un pas de 5.

1) Clique sur le bouton (Rotation) puis en premier sur ABCDE puis sur le centre puis d'angle a dans le sens HORAIRE (c'est-à-dire dans le sens des aiguilles d'une montre).

2) Fais varier le curseur.

3) Que se passe-t-il quand l'angle vaut 180° ? Répond directement sur Geogebra.

#### Appelle le professeur pour faire vérifier ta réponse.

### Exercice 10 : Pour les plus rapides

Ouvre le fichier Exercice\_10\_Bonus.ggb.

Le quadrilatère A'B'C'D'E' est l'image du quadrilatère ABCDE par une rotation dans le sens HORAIRE. A l'aide de Geogebra, retrouve le centre et l'angle de rotation.

#### Appelle le professeur pour faire vérifier ta réponse.